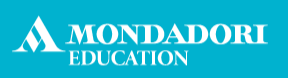

Rizzoli

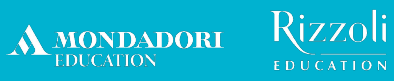

# La piattaforma e-learning di Formazione su Misura

Manuale per il corsista (12/05/2022)

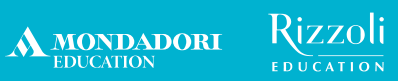

## Indice

| o <u>Come si accede alla piattaforma</u>              | p. 4  |
|-------------------------------------------------------|-------|
| o <u>Le principali funzionalità della piattaforma</u> | p. 10 |
| Avvisi e comunicazioni dell'ente organizzatore        | p. 11 |
| ≻ <u>Calendario delle tue lezioni</u>                 | p. 13 |
| ≻ <u>Materiali didattici del corso</u>                | p. 14 |
| ➢ Forum di discussione                                | p. 16 |
| Consegna e validazione del project work               | p. 19 |
| Compilazione questionario di gradimento               | p. 23 |
| > Ottenimento dell'attestato di partecipazione        | p. 25 |
| o <u>A chi puoi fare riferimento per assistenza?</u>  | p. 28 |

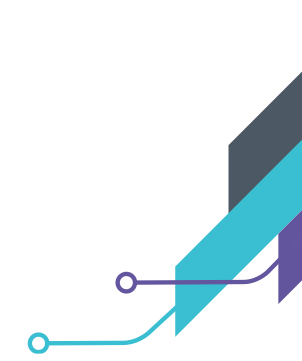

O

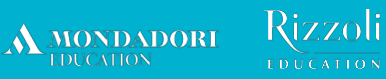

# Come si accede alla piattaforma

Collegati al seguente indirizzo: <u>https://formazionesumisura.hubscuola.it/</u>

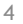

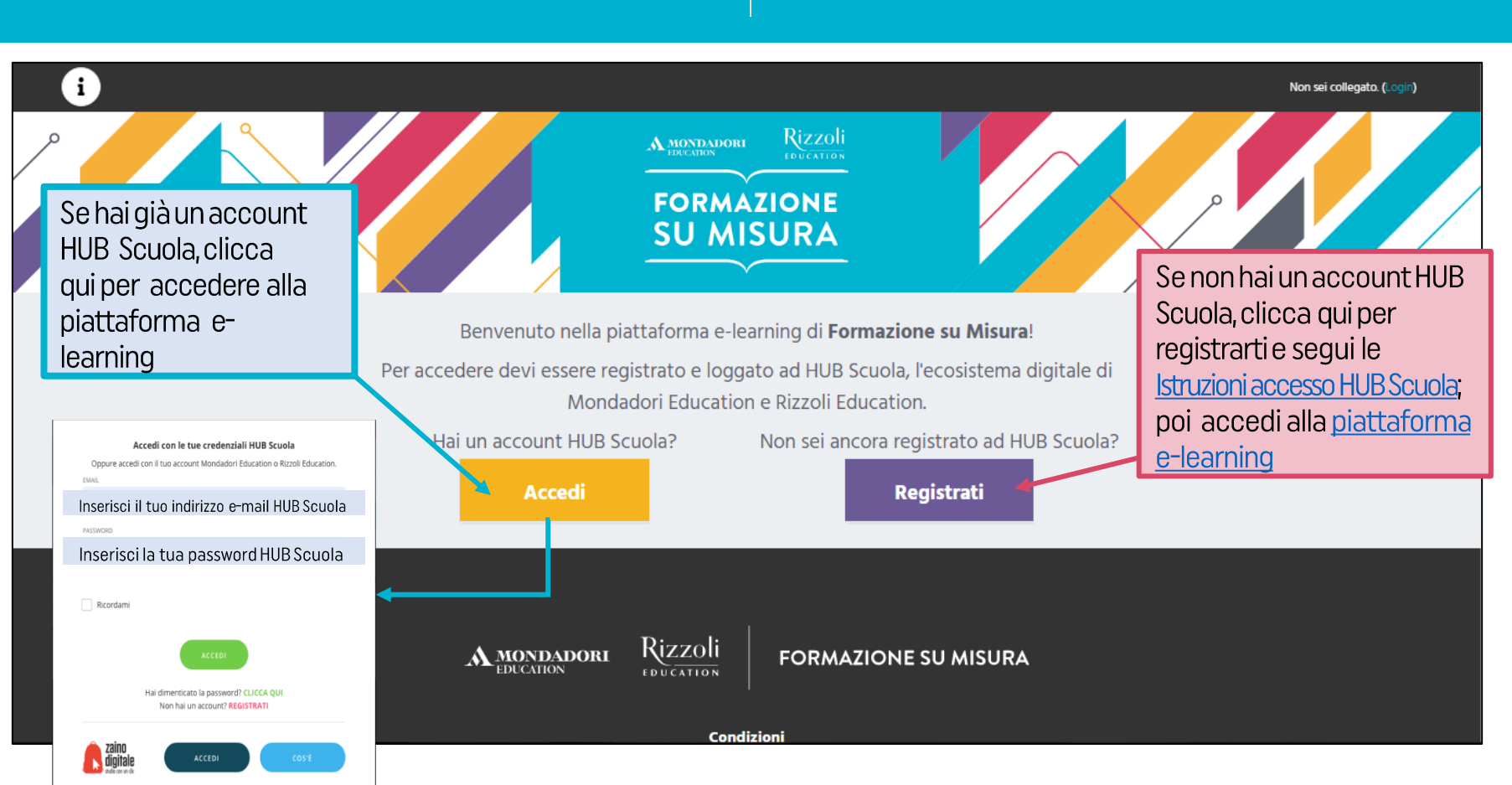

Rizzoli

MONDADORI EDUCATION

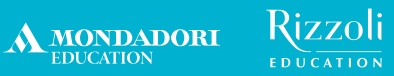

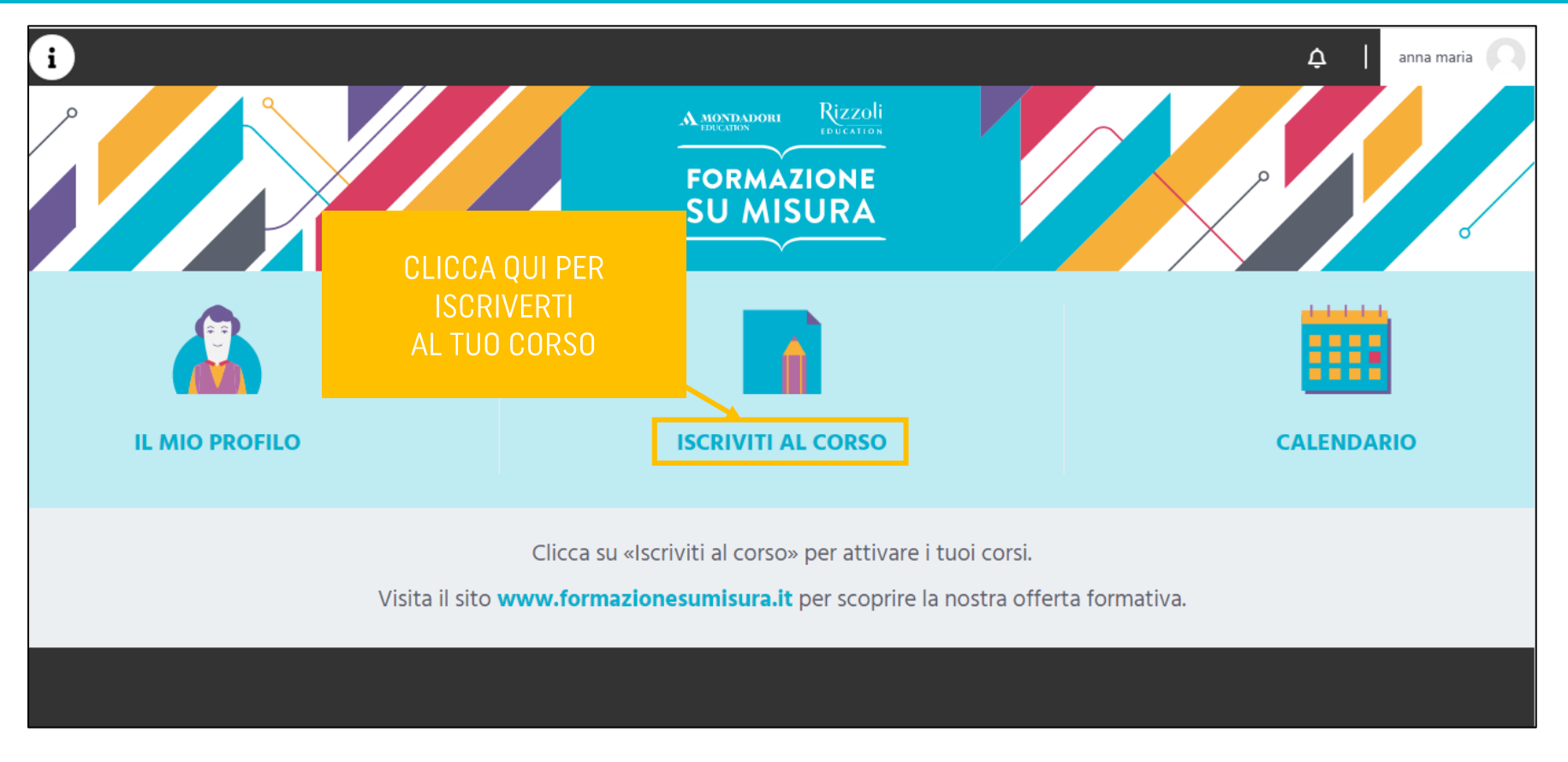

#### Mondadori Rizzoli Education Education

FORMAZIONE SU MISURA

### Ti apparirà il seguente pop up

| i<br>1. Inserisci il <b>codice</b> e la                    | Inserisci il<br>Codice corso                 | ISCRIZIONE AL CORSO codice corso e la password che ti sono stati comunicati:                                                                                                    | × | 2. Inserisci il tuo codice<br>fiscale                                                                                                    |
|------------------------------------------------------------|----------------------------------------------|----------------------------------------------------------------------------------------------------|---|----------------------------------------------------------------------------------------------------|
| password che ti sono<br>stati comunicati<br>IL MIO PROFILO | Password<br>Codice Fiscale                   | GLICLL94H43A859E                                                                                                    |   | 3. Inserisci il <b>codice</b><br><b>meccanografico del plesso in</b><br><b>cui lavori</b> ( <u>non</u> quello<br>dell'istituto principale): ti<br>apparirà un menù a tendina in |
| Visita i<br>4. Clicca <b>ACCEDI</b>                        | Plesso/Scuola<br>NB: Ins<br>NON quei<br>http | LICEO SCIENTIFICO - BIPS01000N - A. AVOGADRO -<br>erisci il codice meccanografico del plesso in cui lavori,<br>lo dell'istituto principale; lo puoi trovare al seguente link:<br>s://cercalatuascuola.istruzione.it/cercalatuascuola/ |   | cui selezionare la tua scuola.<br>NB.: puoi trovare il codice<br>meccanografico del tuo plesso<br>al seguente link<br>https://cercalatuascuola.istruzi                          |
|                                                            |                                              | ACCEDI                                                                                                    |   | <u>one.it/cercalatuascuola/</u>                                                                                                    |

Nel caso in cui non trovassi in piattaforma il **codice meccanografico** del plesso in cui lavori, ti invitiamo a compilare il nostro **FORM** di assistenza come segue:

- seleziona la voce "Corsi Formazione su Misura" nella sezione "Casa editrice" al seguente link: <u>https://assistenza.hubscuola.it/hc/it/requests/new</u>
- seleziona il seguente percorso: "Ho bisogno del vostro aiuto per" > "Corsi Formazione su Misura" > "Iscrizioni" > "Problema con Codice Meccanografico"
- inserisci nell'oggetto l'ambito territoriale di appartenenza (es. "LOMBARDIA 13")
- indica nella sezione "Descrizione"
  - o nome e cognome
  - indirizzo e-mail utilizzato per l'iscrizione ad HUB Scuola
  - codici del corso (ID Corso e/o codice e password inseriti in piattaforma e-learning al momento dell'iscrizione)
  - il codice meccanografico del plesso in cui presti servizio

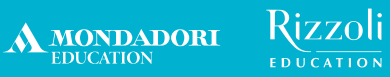

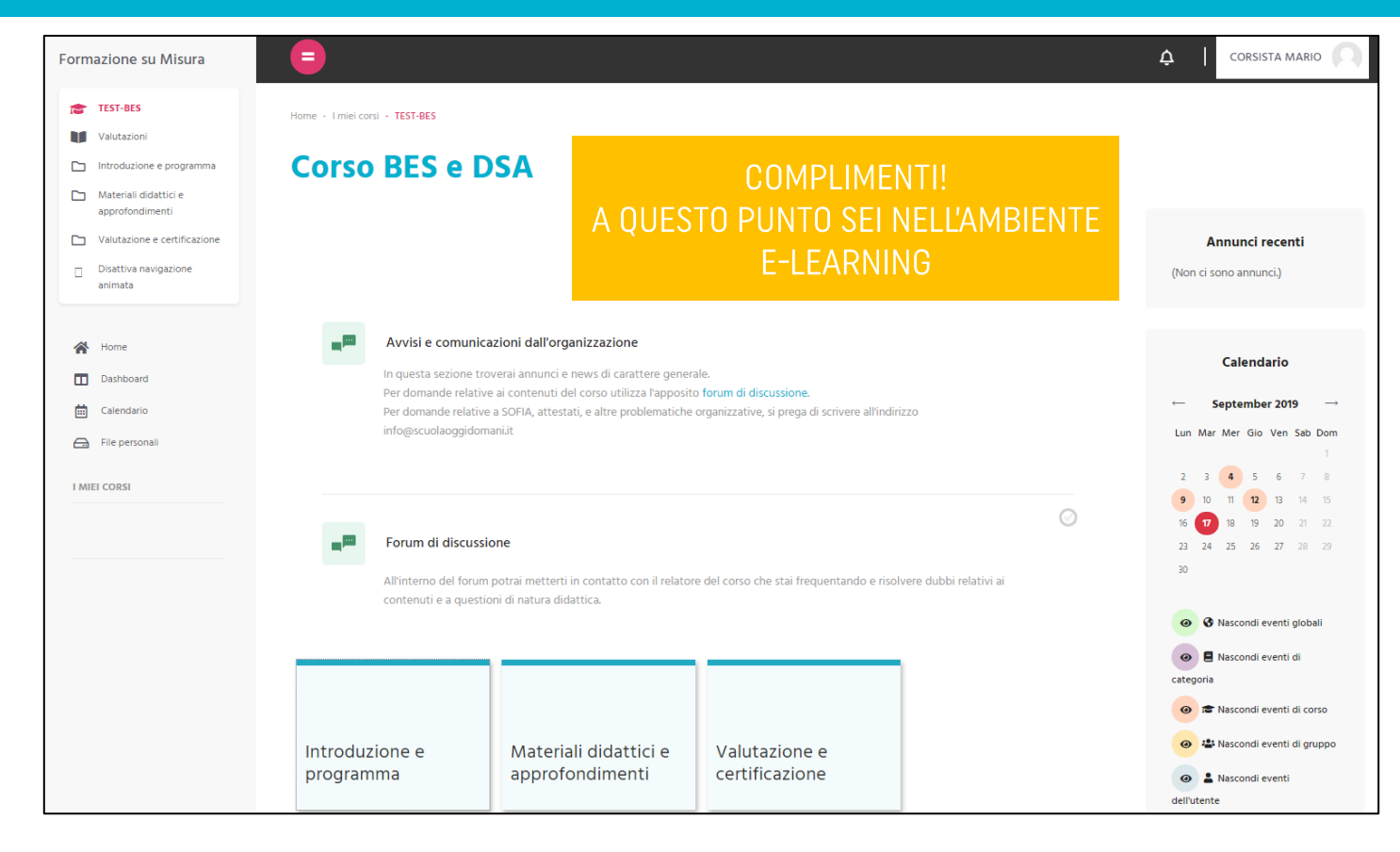

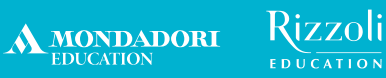

# Le principali funzionalità della piattaforma

## 1. Avvisi e comunicazioni dall'ente organizzatore

MONDADORI

 Questa funzionalità consente al formatore e al team di Formazione su Misura di inviarti informazioni importanti relative al tuo corso

Rizzoli

 Le comunicazioni verranno inoltre riportate nel box «Annunci recenti» presente nella homepage del corso, per darne la massima visibilità

Vediamo come consultare la sezione «Avvisi e comunicazioni dall'organizzazione»:

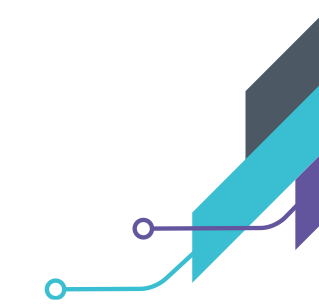

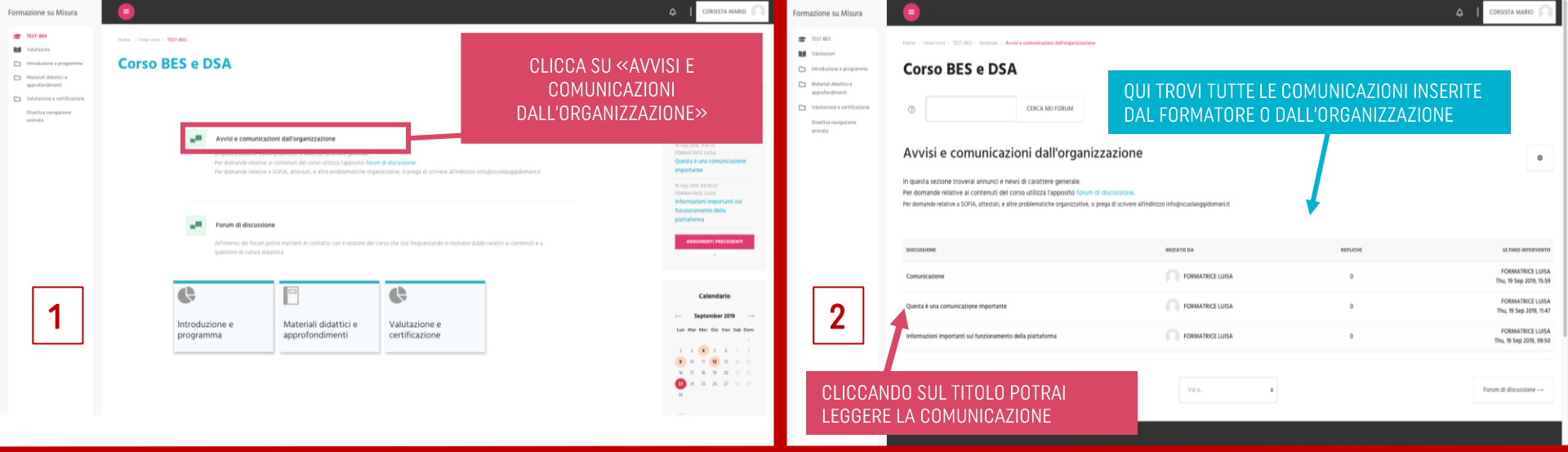

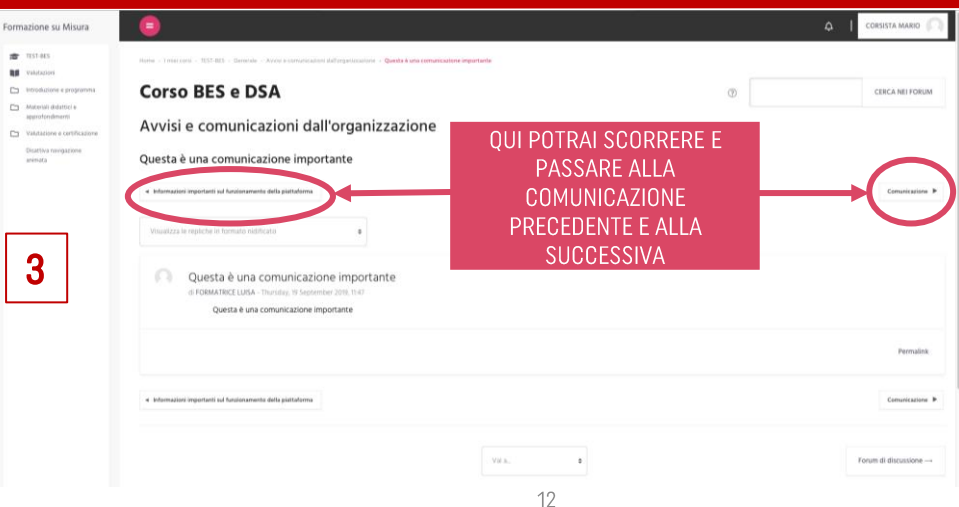

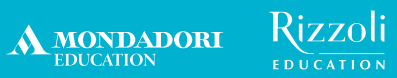

## 2. Calendario delle tue lezioni

| TEST-BES       Partecipanti       Valutazioni                          | Visualizzazione | mensile di: | EST-BES 🗢 |               |                                |                              | NUOVO EVENTO | Nascondi eventi globali     E Nascondi eventi di     stanoria                                                                                                    |
|------------------------------------------------------------------------|-----------------|-------------|-----------|---------------|--------------------------------|------------------------------|--------------|----------------------------------------------------------------------------------------------------|
| Introduzione e programma     Materiali didattici e     approfondimenti | < August 201    | 9           |           | September 201 | 9                              |                              | October 2019 | Recordi eventi di corso                                                                                                    |
| Valutazione e certificazione Attiva navigazione animata                | Lun             | Mar         | Mer       | Gio           | Ven                            | Sab                          | Dom          | Asscondi eventi     dell'utente                                                                                                    |
| Home Dashboard                                                         | 2               | 3           | 4         | 5             | CLICCA<br>SINGOLA<br>PER VISUA | SU UNA<br>LEZIONE<br>LIZZARE |              | Vista mensile<br>August 2019<br>Lun Mar Mer Gio Ven Sab Dom                                                                                                    |
| MIEI CORSI                                                             | 9               | 10          | 11        | 12            | DEII                           | 21                           | 22           | 1         2         3         4           5         6         7         8         9         10         11           12         13         14         15         16         77         10           19         20         21         22         23         2,4         25           26         27         28         29         30         31         - |
| CANDO SU CALEN                                                         | DARIO PUO       |             | 25        | 26            | 27                             | 28                           | 29           | September 2019<br>Lun Mar Mer Gio Ven Sab Dom                                                                                                    |

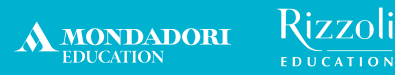

## 3. Materiali didattici del corso

- Troverai nella piattaforma tutti i materiali didattici del corso (slide, dispense, approfondimenti) realizzati dagli autori del corso
- Il formatore potrà inoltre inserire eventuali materiali didattici aggiuntivi caricandoli nell'apposita cartella «Materiali formatore»

Vediamo come accedere ai materiali:

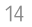

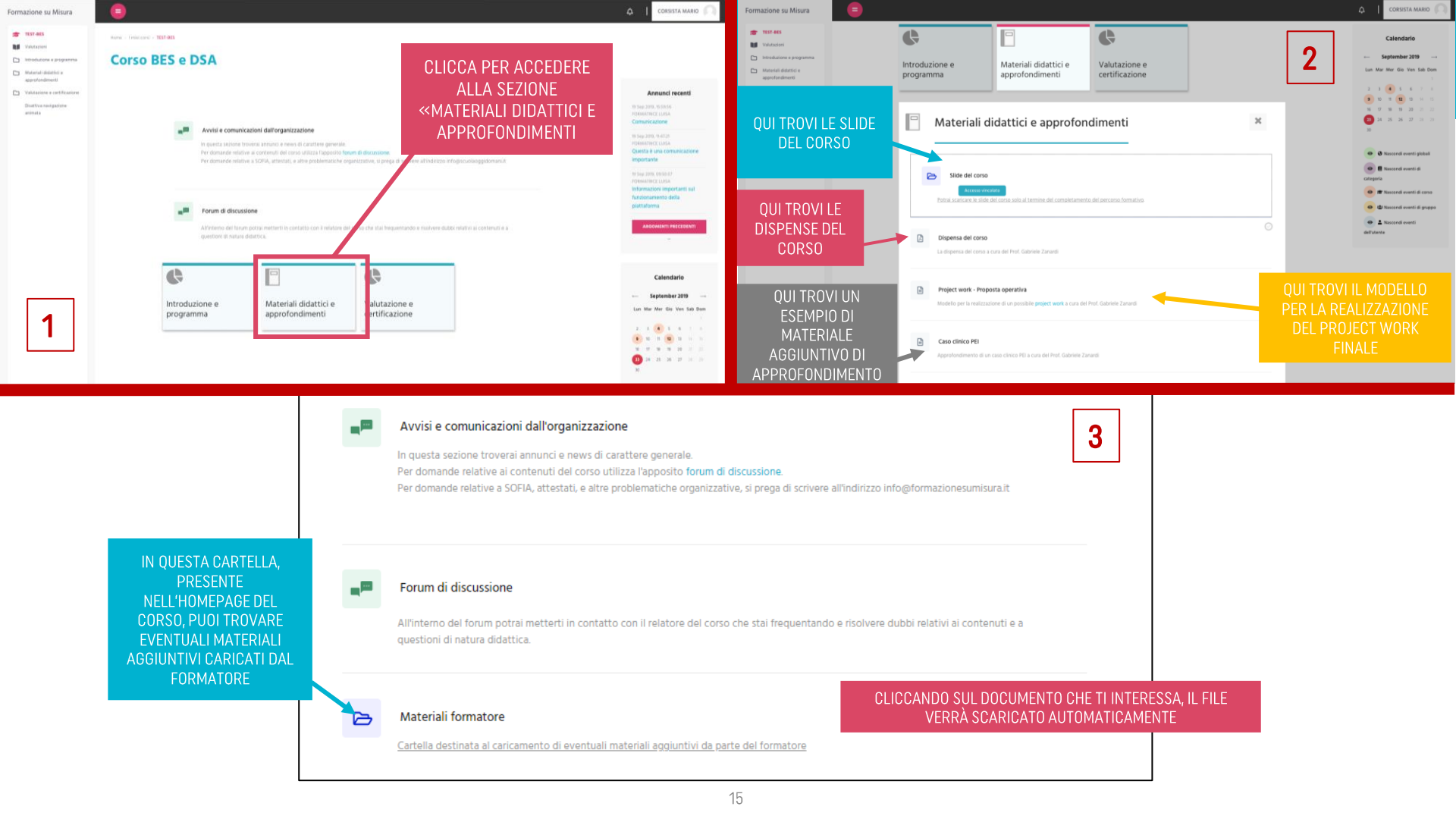

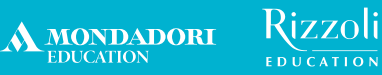

## 4. Forum di discussione

o In quest'area potrai inviare domande relative ai contenuti del corso al formatore

 Le domande sono visibili a tutti i partecipanti del corso, che potranno a loro volta rispondere e interagire

o II formatore monitorerà regolarmente il forum per assisterti

Vediamo come funziona il forum di discussione:

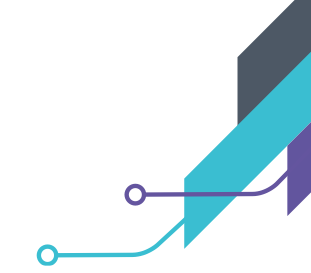

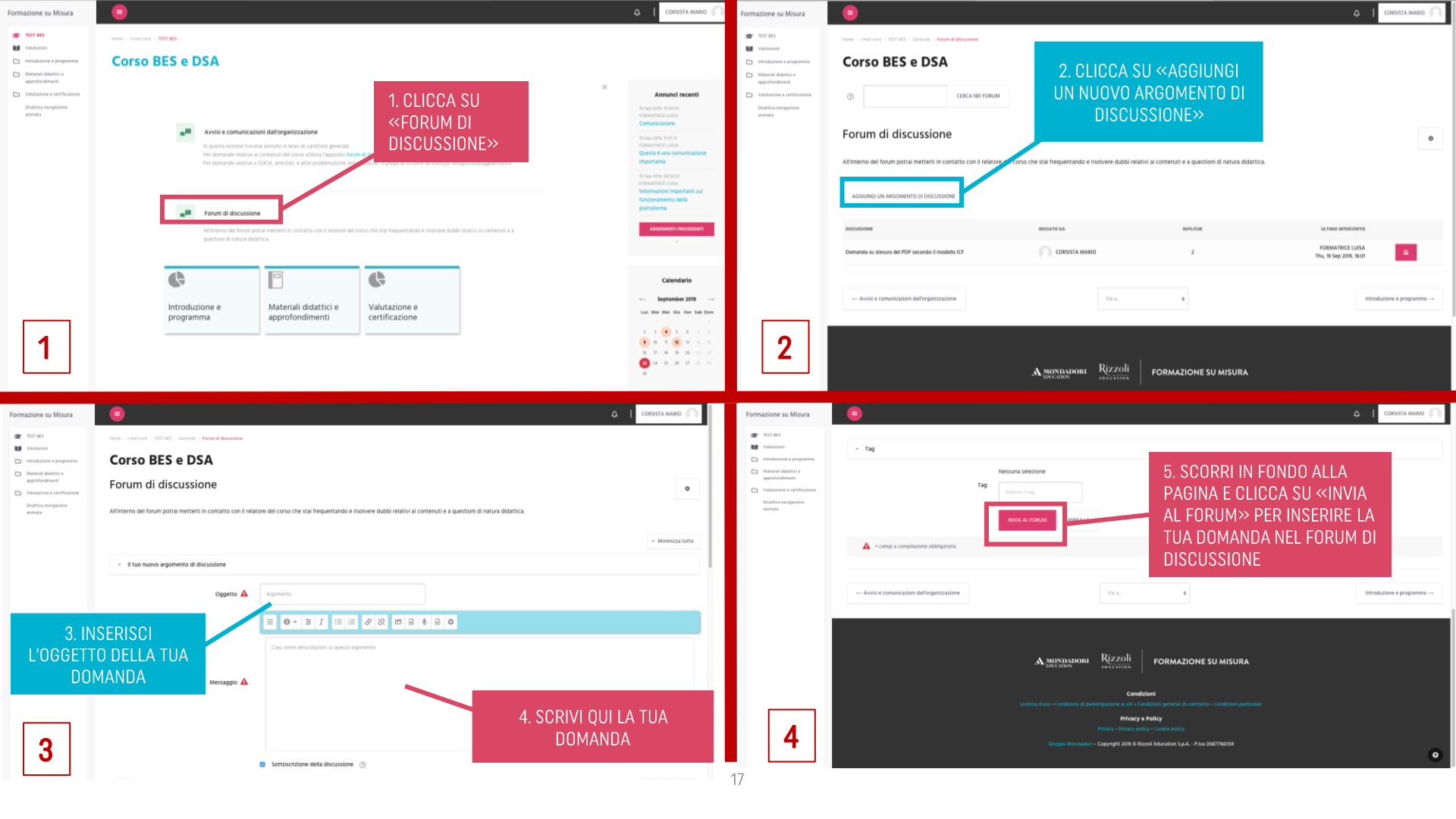

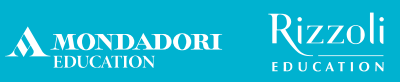

| Formazione su Misura                                                                                                    | <b>=</b>                                                                                                    |                                                          |                                                          | ے (                                         |                      |
|----------------------------------------------------------------------------------------------------|----------------------------------------------------------------------------------------------------|----------------------------------------------------------|----------------------------------------------------------|---------------------------------------------|----------------------|
| TEST-BES                                                                                                    | Home - I miei corsi - TEST-BES - Generale - Forum di discussione                                                                                                    |                                                          |                                                          |                                             |                      |
| <ul> <li>Introduzione e programma</li> <li>Matorial didatti e approfondmenti</li> <li>Valutazione e certificazione</li> <li>Disattiva navigazione animata</li> </ul> | Corso BES e DSA       ⑦     CERCA NEI FOR                                                                                                    | им                                                       | QUESTO PUNTO HA<br>RRETTAMENTE LA T<br>NEL FORUM DI DISI | AI INSERITO<br>UA DOMANDA<br>CUSSIONE       |                      |
|                                                                                                    | ll tuo intervento è stato aggiunto con successo.<br>Hai 30 min. a disposizione se desideri apportare delle modific<br>CORSISTA MARIO riceverà notifiche di nuovi interventi relati | he.<br>vi a 'Argomento' in 'Forum di discussione'        |                                                          |                                             | ×                    |
|                                                                                                    | Forum di discussione All'Interno dei forum potrai metterti in contatto con il rela Aggiungi un Argomento di discussione                                                            | tore del corso che stai frequentando e risolvere dubbi r | elativi ai contenuti e a questioni di natura did         | attica.                                     |                      |
|                                                                                                    | DISCUSSIONE                                                                                                    | INIZIATO DA                                              | REPLICHE                                                 | ULTIMO INTERVENTO                           |                      |
|                                                                                                    | Argomento                                                                                                    | CORSISTA MARIO                                           | 0                                                        | CORSISTA MARIO<br>Mon, 23 Sep 2019, 13:52   | ۵                    |
|                                                                                                    | Domanda su stesura del PDP secondo il modello ICF                                                                                                    | CORSISTA MARIO                                           | 2                                                        | FORMATRICE LUISA<br>Thu, 19 Sep 2019, 16:01 | Ĝ                    |
| 5                                                                                                    | ← Avvisi e comunicazioni dall'organizzazione                                                                                                    | Vai a                                                    | \$                                                       | Introdu                                     | uzione e programma → |

## 5. Consegna e validazione del project work

MONDADORI

 Il project work è una componente fondamentale del metodo didattico di Formazione su Misura e certifica inoltre lo svolgimento da parte del corsista delle ore in autoapprendimento che concorrono al monte ore complessivo dell'unità formativa

Rizzoli

- La consegna del tuo project work per la validazione può avvenire solo tramite la nostra piattaforma e-learning
- Sei libero di caricare il tuo project work anche sulla piattaforma S.O.F.I.A., ma solo ai fini di archiviazione

Vediamo come si consegna il project work:

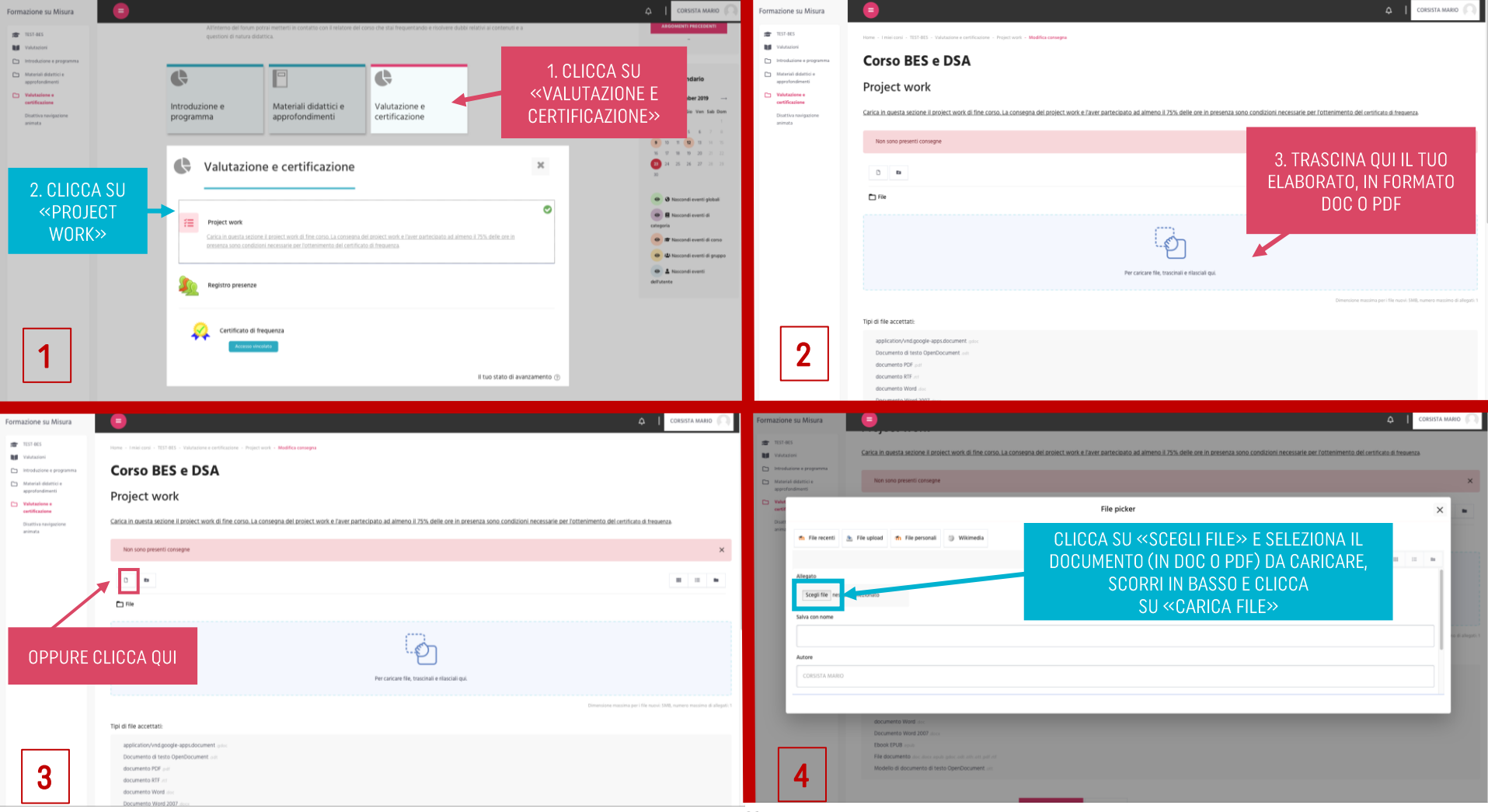

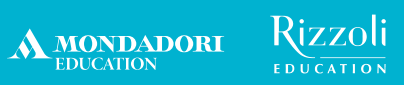

| Formazione su Misura                                                                                                    | <b>a</b>                                                                                                    |                                                                  | 📮 📔 CORSISTA MARIO 🔍                                             |
|----------------------------------------------------------------------------------------------------|----------------------------------------------------------------------------------------------------|------------------------------------------------------------------|------------------------------------------------------------------|
| <ul> <li>TEST-BES</li> <li>Valutazioni</li> <li>Introduzione e programma</li> <li>Materiali didattici e approfondmenti</li> <li>Valutazione e certificazione</li> <li>Disattiva navigazione</li> </ul> | Project work Maria Restigat                                                                                                    |                                                                  |                                                                  |
|                                                                                                    | Tipl di file accettati:<br>application/vnd.google-apps.document.gdoc<br>Documento di testo OpenDocument.adt<br>documento PDF.gdi<br>documento PDF.gdi<br>documento Word 2007.docc<br>Ebook EPUB.ggud<br>File documento dac docs.apub.gdoc.odt.adt.adt.gdf.rdf<br>Modello di documento di testo OpenDocument.att | 4. SCORRI E CLICCA<br>SU «SALVA<br>MODIFICHE»<br>SALVA MODIFICHE | A QUESTO PUNTO AVRAI<br>NSEGNATO CON SUCCESSO<br>IL PROJECT WORK |
| 5                                                                                                    | ← Materiali formatore                                                                                                    | Vai a                                                            | Registro presenze →                                              |

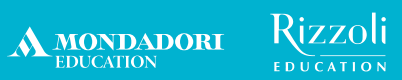

## 6. Compilazione questionario di gradimento

- Se disponi dei requisiti necessari ai fini della certificazione del corso (75% di frequenza delle lezioni e, se previsto dal modello del corso, consegna del project work o superamento del questionario di verifica finale), potrai compilare il questionario di gradimento anonimo di fine corso, attività vincolante per l'ottenimento dell'attestato di partecipazione finale
- N.B.: ti invitiamo a compilare il questionario di gradimento <u>entro 30 giorni</u> dalla fine del corso

Vediamo come si compila il questionario di gradimento:

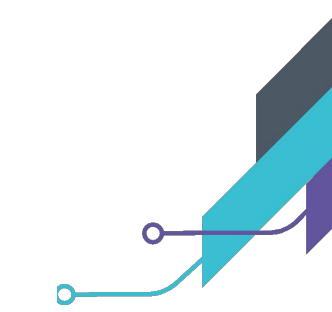

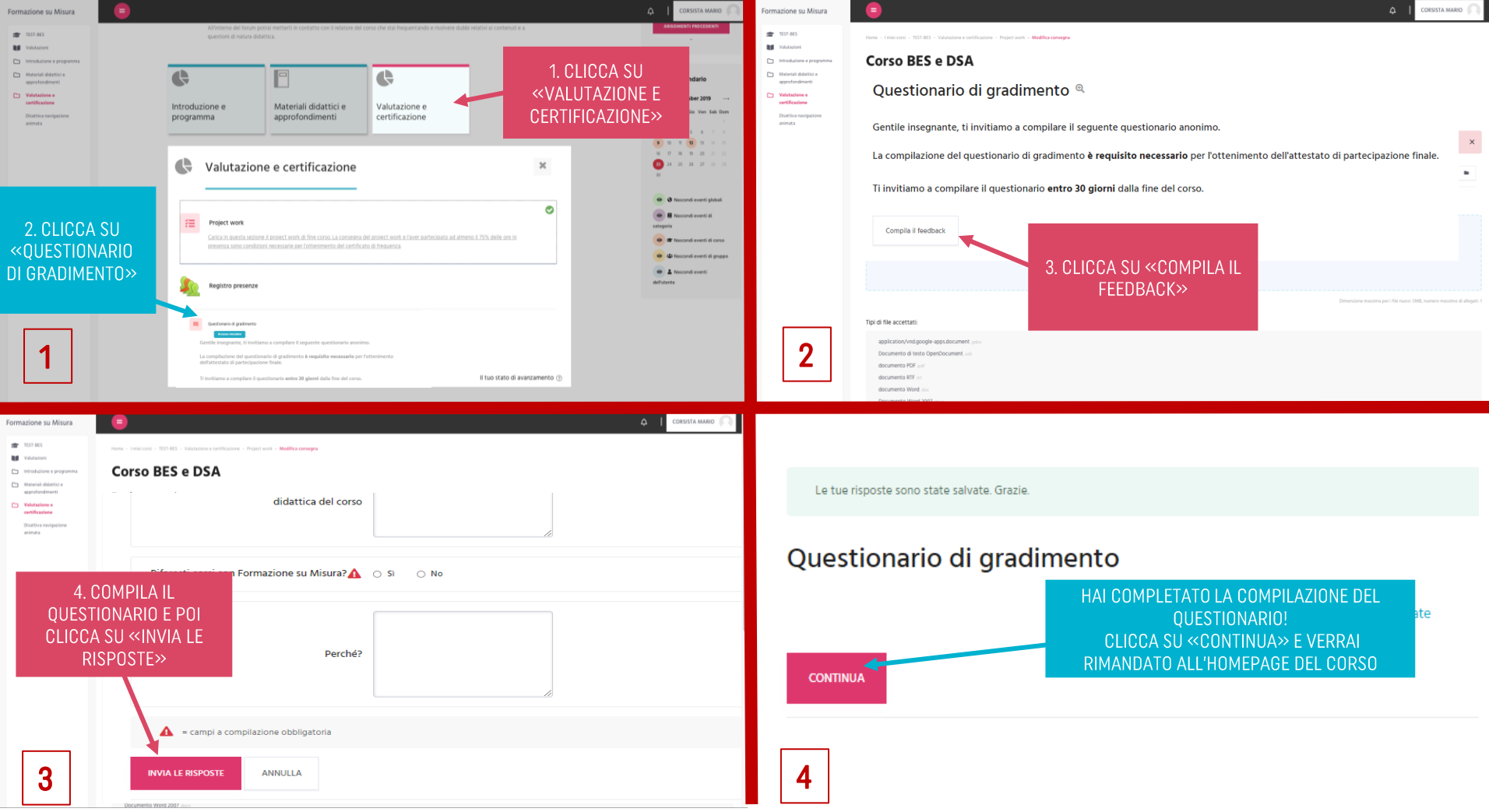

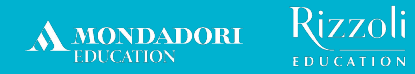

### 7. Ottenimento dell'attestato di partecipazione

 Se disponi dei requisiti necessari ai fini della certificazione del corso (75% di frequenza delle lezioni e, se previsto dal modello del corso, consegna del project work o superamento del questionario di verifica finale), e se hai compilato il questionario di gradimento anonimo di fine corso, avrai diritto all'attestato di partecipazione al corso

Vediamo come ottenere dalla nostra piattaforma e-learning l'attestato:

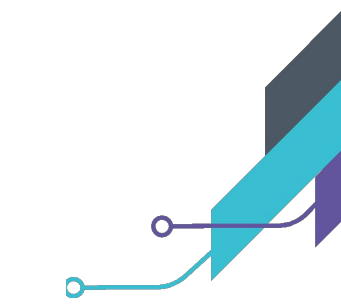

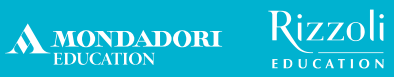

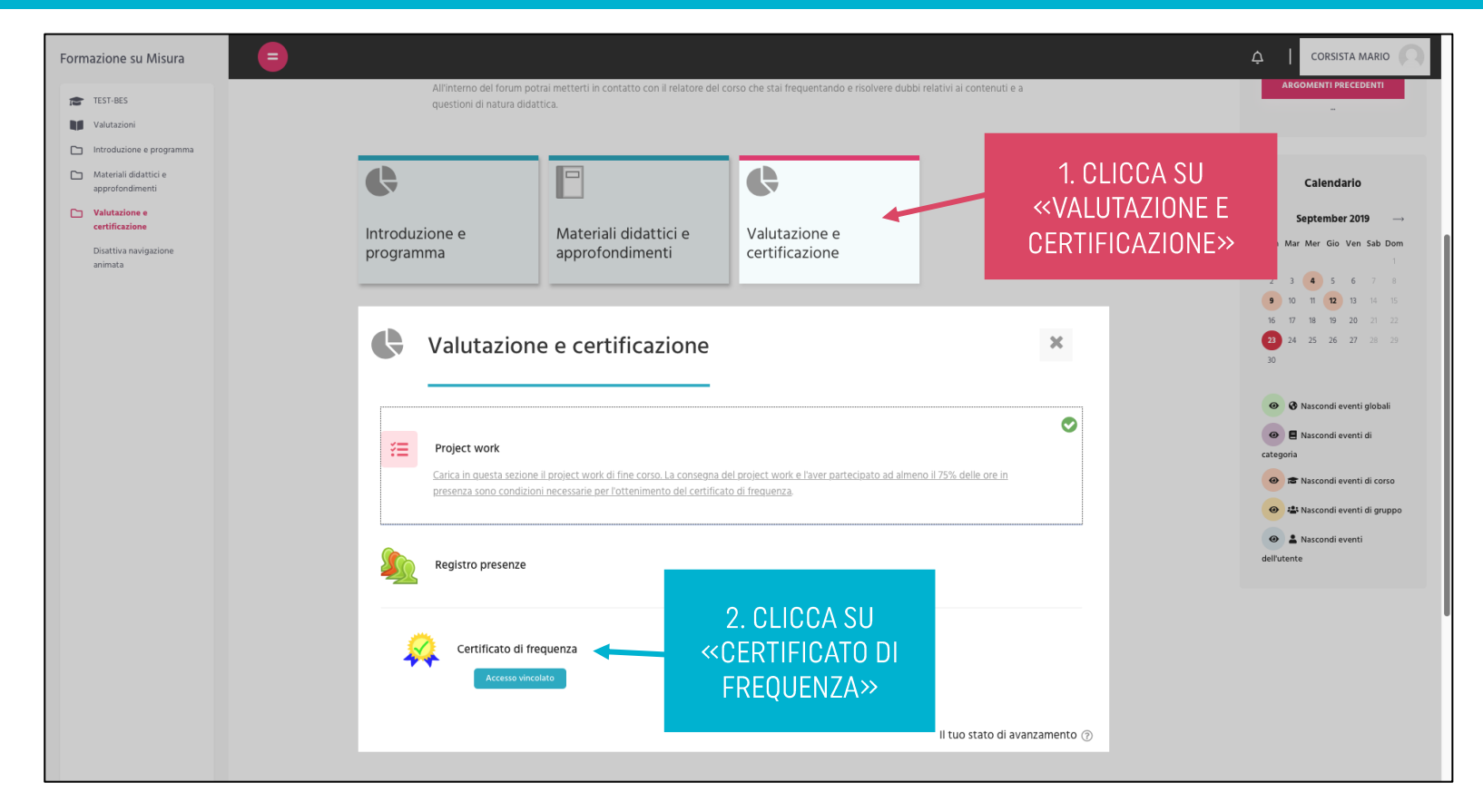

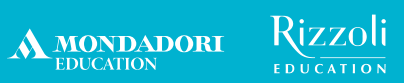

| Formazione su Misura                                                        |                                                                                                    | ې   Corsista mario                                                                                                    |
|-----------------------------------------------------------------------------|----------------------------------------------------------------------------------------------------|----------------------------------------------------------------------------------------------------|
| TEST-BES                                                                    | Home - I miel corsi - TEST-BES - Valutazione e certificazione - Certificato di frequenza                                                                                                    |                                                                                                    |
| <ul> <li>Introduzione e programma</li> <li>Materiali didattici e</li> </ul> | Corso BES e DSA                                                                                                    |                                                                                                    |
| approfondimenti Valutazione e certificazione Disattiva navigazione animata  | Da questa pagina puoi scaricare un certificato rilasciato da Formazione su Misura che attesta la tua partecipazione al corso di formazione.<br>Se sei iscritto al corso anche sulla piattaforma SOFIA, riceverai via e-mail entro pochi giorni dal completamento del corso le istruzioni per ottenere un attestato di par<br>Sommario dei certificati ricevuti | N.B.: SE SEI ISCRITTO AL CORSO<br>ANCHE SU S.O.F.I.A., QUANDO LA<br>TUA FREQUENZA SARÀ<br>REGISTRATA ANCHE SULLA<br>PIATTAFORMA MINISTERIALE. |
|                                                                             | RILASCIATO                                                                                                    | POTRAI SCARICARE L'ATTESTATO<br>DI S.OF.I.A.                                                                                                  |
|                                                                             | A CLICCANDO SU «OTTIENI<br>IL CERTIFICATO», POTRAI<br>SCARICARE UN ATTESTATO<br>DI PARTECIPAZIONE IN PDF<br>RILASCIATO DA                                                                                                    |                                                                                                    |
|                                                                             | FORMAZIONE SU MISURA                                                                                                    |                                                                                                    |

27

## A chi puoi fare riferimento per assistenza?

Al customer care di Formazione su Misura tramite il FORM di assistenza

- seleziona la voce "Corsi Formazione su Misura" nella sezione "Casa editrice" al seguente link: <u>https://assistenza.hubscuola.it/hc/it/requests/new</u>
- seleziona il seguente percorso: "Ho bisogno del vostro aiuto per" > "Corsi Formazione su Misura" > "Iscrizioni" > "Problema con Codice Meccanografico"
- inserisci nell'oggetto l'ambito territoriale di appartenenza (es. "LOMBARDIA 13")
- indica nella sezione "Descrizione"
  - o nome e cognome
  - indirizzo e-mail utilizzato per l'iscrizione ad HUB Scuola
  - codici del corso (ID Corso e/o codice e password inseriti in piattaforma e-learning al momento dell'iscrizione)
  - problema riscontrato

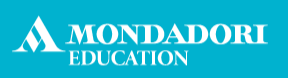

Rizzoli